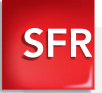

# Nokia 100 Guide de prise en main

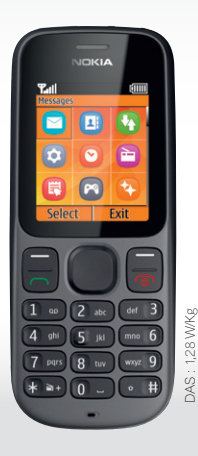

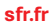

Carrément vous.

# Sommaire

#### 1- PREMIÈRES MANIPULATIONS

| Comment insérer ma carte SIM et la batterie ? | 3 |
|-----------------------------------------------|---|
| Comment charger mon mobile ?                  | 5 |

3

6

#### 2- COMMENT BIEN DÉMARRER ?

| Comment allumer mon mobile ?                    | 6  |
|-------------------------------------------------|----|
| Comment changer la date et l'heure ?            | 7  |
| Comment personnaliser mon mobile ?              | 8  |
| Comment importer les contacts de la carte SIM ? | 11 |
| Comment créer un contact ?                      | 12 |
| Comment passer un appel ? Comment décrocher ?   | 13 |
| Comment appeler la messagerie vocale ?          | 13 |
| Comment écrire/envoyer un SMS ?                 | 14 |
| Comment supprimer un SMS ?                      | 15 |

| 3- MENTIONS LÉGALES        | 16 |
|----------------------------|----|
| 4- COMMENT CONTACTER SFR ? | 17 |
| Mon site web sfr.fr        | 17 |
| Mon Service Client mobile  | 17 |

#### **1- PREMIÈRES MANIPULATIONS**

## COMMENT INSÉRER MA CARTE SIM ET LA BATTERIE ?

1/ Si le mobile est allumé, maintenez la touche enfoncée et appuyez sur « Eteindre » pour le mettre hors-tension.

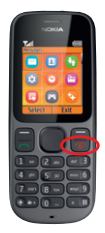

2/ Faites glisser le capot arrière du téléphone.

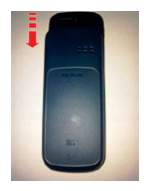

suite page 4

## COMMENT INSÉRER MA CARTE SIM ET LA BATTERIE ? (suite)

#### 3/ Retirez la batterie et insérez la carte SIM avec l'encoche en haut à gauche

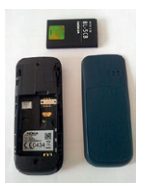

4/ Remettez la batterie.

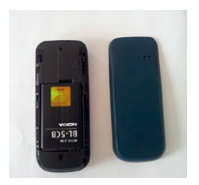

# COMMENTCHARGERMONMOBILE?

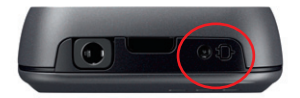

Branchez la fiche du chargeur sur le connecteur du téléphone et branchez l'autre extrémité du chargeur sur une prise de courant.

#### 2- COMMENT BIEN DÉMARRER ?

## COMMENT ALLUMER MON MOBILE ?

1/ Maintenez la touche 🕕 enfoncée.

2/ Si vous allumez le téléphone pour la première fois, suivez les instructions affichées à l'écran pour le configurer.

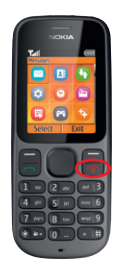

Pour éteindre le téléphone, appuyez sur la touche () et maintenez-la enfoncée.

# COMMENT CHANGER LA DATE ET L'HEURE ?

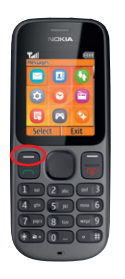

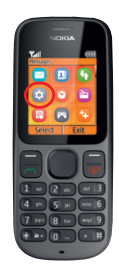

- 1/ Cliquez sur le bouton Menu.
- 2/ Cliquez sur Paramètres.
- 3/ Cliquez sur Réglages de l'heure.
- 4/ Pour régler l'heure, cliquez sur horloge.
- 5/ Cliquez sur Régler l'heure.
- 6/ Pour régler la date, cliquez sur Réglage de la date.

## COMMENT PERSONNALISER MON MOBILE ?

#### Comment changer de thème ?

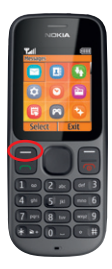

- 1/ Cliquez sur le bouton Menu.
- 2/ Cliquez sur Paramètres.
- Cliquez sur Paramètres d'affichage.
- 4/ Cliquez sur Thèmes.
- 5/ Sélectionnez le thème souhaité.

### Comment actionner le mode Vibreur ?

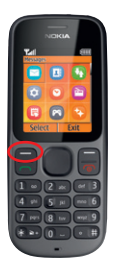

1/ Cliquez sur le bouton Menu.

2/ Cliquez sur Paramètres.

3/ Cliquez sur **Paramètres** des sons.

4/ Activez le vibreur.

## COMMENT PERSONNALISER MON MOBILE ?

#### Comment activer la radio ?

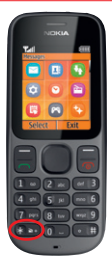

- Branchez le kit oreillette à votre téléphone.
- 2/ Appuyez sur la touche étoile et maintenez -la enfoncée.

#### Comment allumer la torche ?

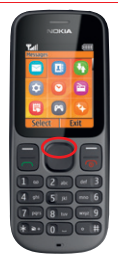

 Appuyez deux fois sur la flèche vers le haut.

### Comment personnaliser ma sonnerie ?

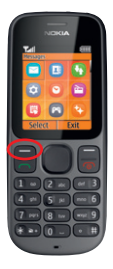

1/ Cliquez sur le bouton Menu.

2/ Cliquez sur Paramètres.

3/ Cliquez sur Paramètres des sons.

4/ Cliquez sur Sonnerie.

## COMMENT IMPORTER LES CONTACTS DE LA CARTE SIM ?

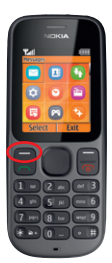

- 1/ Cliquez sur le bouton Menu.
- 2/ Cliquez sur Contacts.
- 3/ Cliquez sur Copier.
- 4/ Cliquez sur De la carte SIM au téléphone.

# COMMENT CRÉER UN CONTACT ?

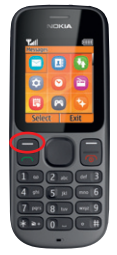

- 1/ Cliquez sur le bouton Menu.
- 2/ Cliquez sur Contacts.
- 3/ Cliquez sur Ajouter contact.

# COMMENT PASSER UN APPEL ?

Saisissez le numéro ou le nom du contact puis appuyez sur la touche téléphone **ma**.

## COMMENT APPELER LA MESSAGERIE VOCALE ?

Un appui long sur la touche **1** permet d'appeler directement la messagerie vocale. Sinon, le numéro est **123**.

# COMMENT DÉCROCHER UN APPEL ?

Pour décrocher un appel, appuyez sur la touche

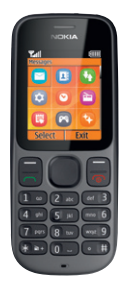

## COMMENT ÉCRIRE/ENVOYER UN SMS ?

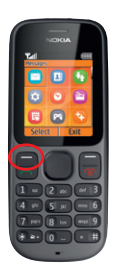

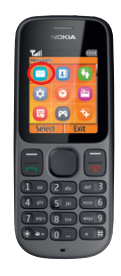

- 1/ Cliquez sur le bouton Menu.
- 2/ Cliquez sur le bouton Messages.
- 3/ Cliquez sur écrire un message. Rédigez votre message à l'aide du clavier.
- 4/ Cliquez sur options puis sur Envoyer. Vous pouvez saisir directement un numéro de téléphone à l'aide du clavier et vous validez. Sinon, vous pouvez rechercher le contact en cliquant sur chercher, vous sélectionnez votre contact et vous validez.

## COMMENT SUPPRIMER UN SMS ?

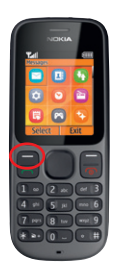

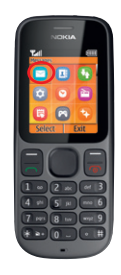

- 1/ Cliquez sur le bouton Menu.
- 2/ Cliquez sur le bouton Messages.
- 3/ Cliquez sur messages reçus ou messages envoyés.
- Faites le choix de votre message en cliquant dessus.
- 5/ Cliquez ensuite sur **Options** puis sur supprimer.

#### **3- MENTIONS LÉGALES**

L'utilisation des services depuis votre Nokia 100 est soumise à conditions et peut-être payante, selon l'offre SFR souscrite. Détails des offres et conditions sur sfr.fr, dans les points de vente assurant la commercialisation des offres SFR et dans la brochure Tarifs des Offres SFR en vigueur.

DAS (Débit d'absorption Spécifique): le DAS d'un mobile est le niveau maximal d'ondes Radio auquel on peut exposé en l'utilisant. La valeur indiquée est foumie par le constructeur, elle correspond à la valeur la plus élevée pour ce modèle de téléphone et pour une utilisation à l'oreille.

Modification du profil de connexion. Détails des offres et conditions d'accès aux services sur le site sfr.fr, dans les points de vente assurant la commercialisation des offres SFR et dans la brochure Tarifs des Offres SFR en vigueur.

#### **4- COMMENT CONTACTER SFR ?**

## MON SITE WEB SFR.FR

Pour retrouver l'assistance de votre Nokia 100, rendezvous sur :

http://assistance.sfr.fr/mobile\_support/nokia-100

Assistance : retrouver des conseils pratiques, des documents utiles et les réponses à vos questions sur votre ligne SFR, votre mobile ou votre offre ADSL.

Espace Client : gérer et suivre votre offre ou changer de mobile. Vous pouvez également accéder à Mon Compte :

de votre mobile en appelant le 963 (appel gratuit).

d'un poste fixe (prix d'un appel vers un mobile SFR):
06 1000 1963 pour les abonnés SFR.
06 1200 1963 pour les clients Forfaits Bloqués.

**Boutique en ligne Mobile et Internet :** ouvrir une ligne mobile ou ADSL et bénéficier d'offres exclusives.

## MON SERVICE CLIENT MOBILE

#### 1023\* : du lundi au samedi de 8h - 22h

\* Temps d'attente gratuit puis prix d'un appel normal en France métropolitaine depuis une ligne mobile SFR.

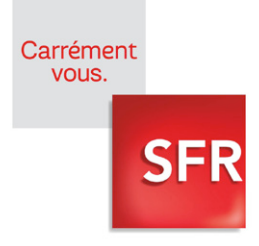

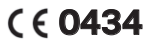

9256271/1 -SFR - SA au capital de 1 344 086 233,65 € RCS Paris 403 106 537